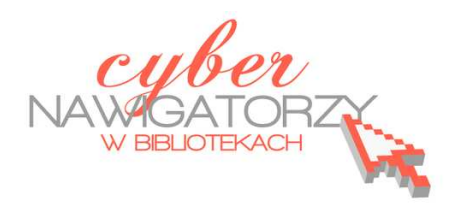

## Fotografia cyfrowa – obsługa programu GIMP

## materiały dla osób prowadzących zajęcia komputerowe w bibliotekach

## Cz. 10. Zmiana kolorów fotografii

W programie GIMP możemy dokonywać różnych zmian w kolorach fotografii. Np. zdjęcie kolorowe możemy zamienić na czarno-białe. Służy do tego narzędzie **Desatura**cja w menu Kolory.

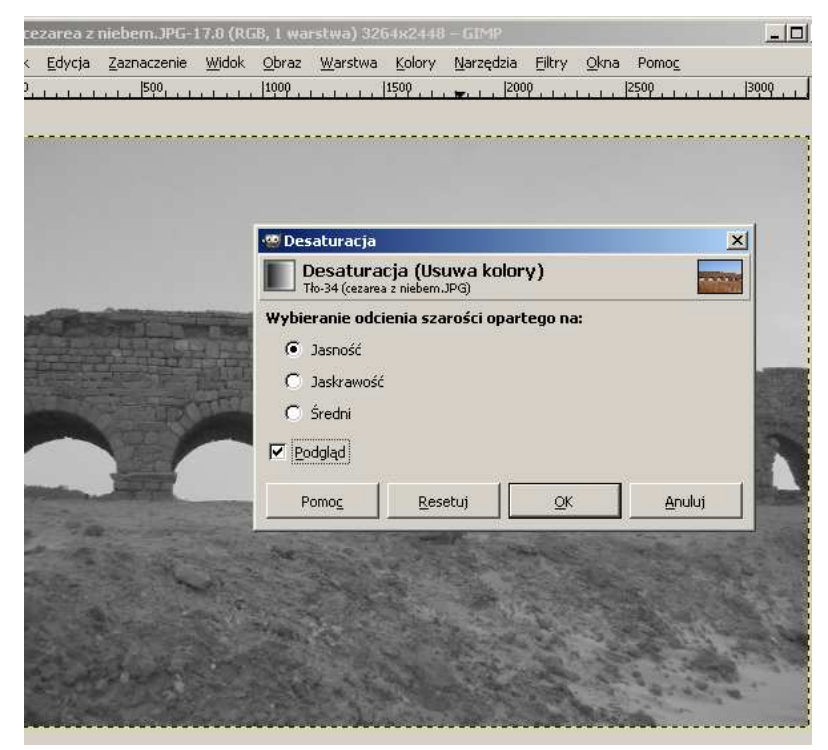

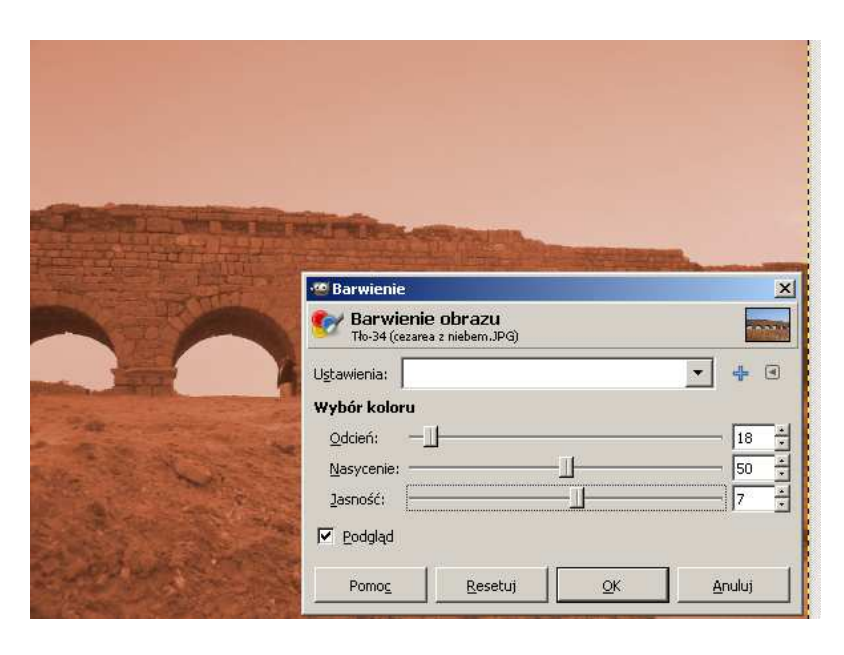

Możemy zmienić także barwy obrazu. W tym celu z menu **Kolory** wybierzemy narzędzie **Barwienie**, w którym ustalimy wymagane parametry: odcień, nasycenie, jasność. Do zmiany kontrastu i jasności obrazu służy narzędzie **Jasność i kontrast** także dostępne w menu **Kolory**.

| States and States | 🥨 Jasność i kontrast                                              | ×      |
|-------------------|-------------------------------------------------------------------|--------|
|                   | Modyfikacja jasności i kontrastu<br>Tło-34 (cezarea z niebem.JPG) |        |
| The state         | Ustawienia:                                                       | - + •  |
| FE                | Jasność:                                                          | 20 *   |
|                   | Kontrast:                                                         | 44 +   |
| in the second     | Edytuje te ustawienia jako pozion                                 | ny     |
|                   | Podgląd                                                           |        |
|                   | Pomoc Resetui OK                                                  | Anului |

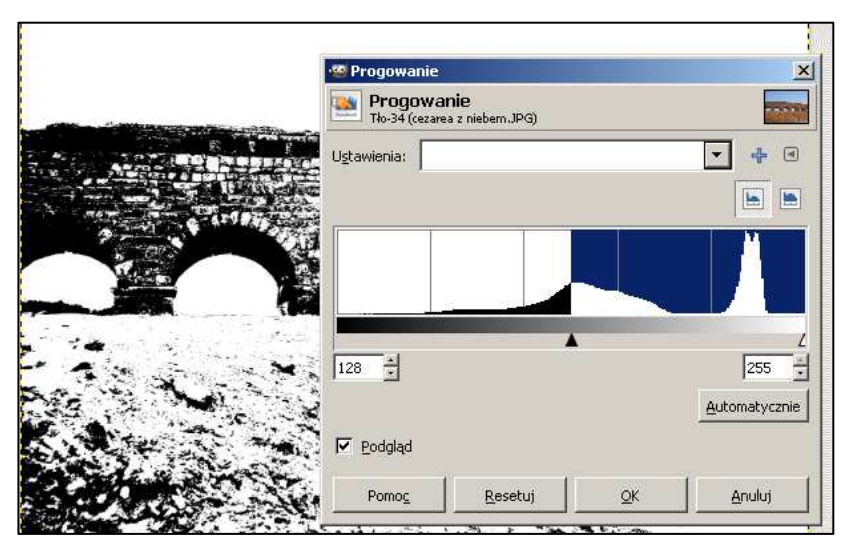

Jeżeli chcemy, możemy naszą fotografię przekształcić w czarno – biały rysunek. W tym celu posługujemy się narzędziem **Progowanie** (menu Kolory). Tu ustalamy np. dolną wartość natężenia koloru.

Można dokonać modyfikacji poziomów kolorów. W oknie narzędzia **Poziomy** (menu **Kolory**) znajdują się przyciski i suwaki, za pomocą których ustalamy wartości kolorów. W ten sposób możemy rozjaśnić lub przyciemnić nasze zdjęcie.

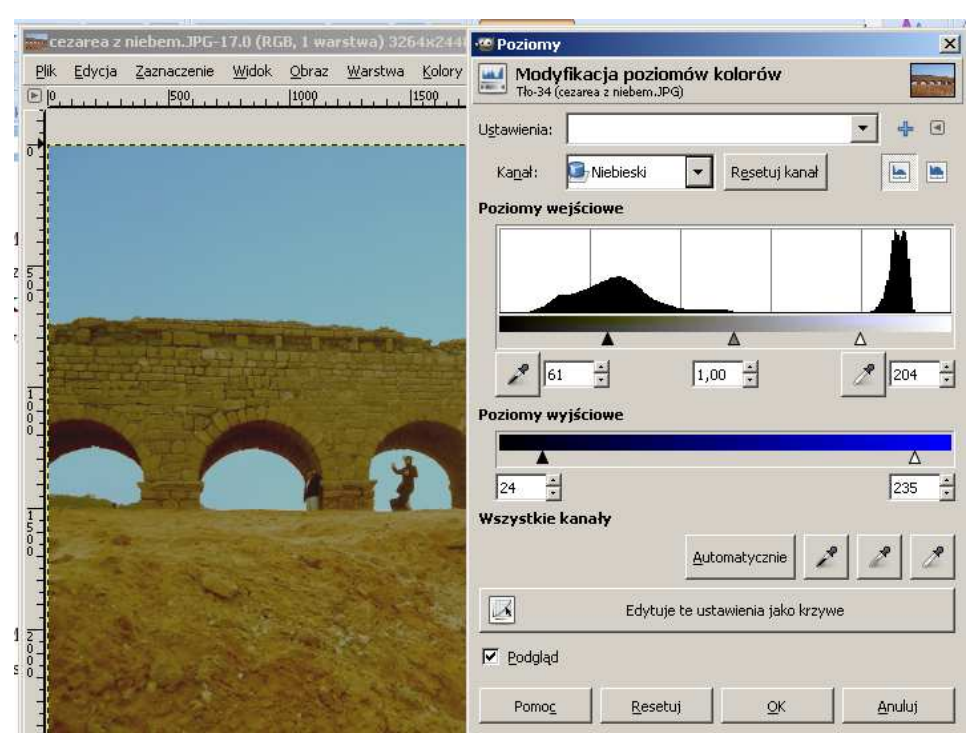

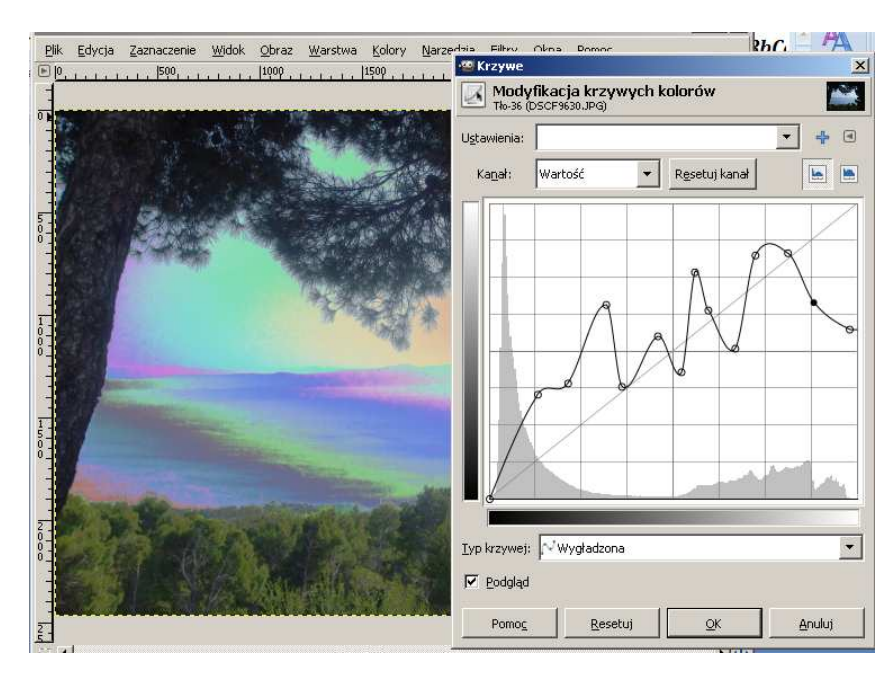

Takie zmiany, jak rozjaśnianie czy zwiększanie kontrastu zdjęcia można wprowadzać także za pomocą narzędzia **Krzywe** (menu **Kolory**).

Z tego samego menu **Kolory** można wybrać także narzędzie **Odcień i nasycenie**, za pomocą którego modyfikujemy nasycenie jednego wybranego koloru i całej fotografii.

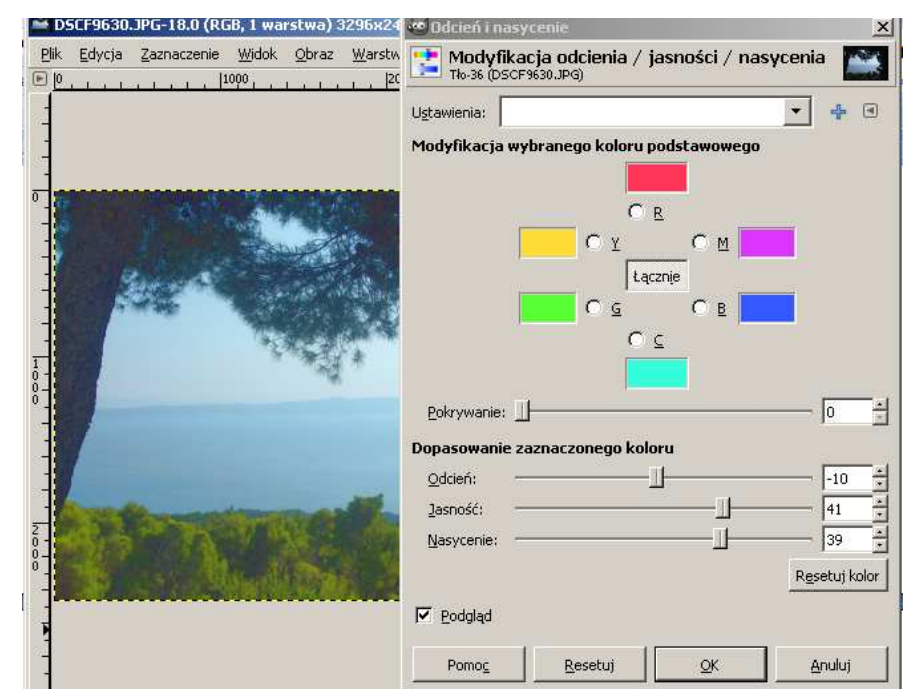

## Przykładowe zadanie:

Na wybranym zdjęciu proszę dokonać min. trzech operacji kolorystycznych opisanych w materiale, a następnie zapisać obraz jako plik jpg.